## **Tips and Tricks**

## **Viewing Pond Level and Flow Information**

The installation of automated equipment over the last year now allows shareholders on the open race system to view their current flows and pond levels. We encourage you all to take a look at this. It will help inform your water ordering decisions and enable you more control over your water levels.

If for some reason you are unable to access this information, please contact Sam Anderson on 027 435 6521 or sam@mhvwater.nz.

1. Go to <u>www.mhvwater.nz</u> and click on the water ordering icon.

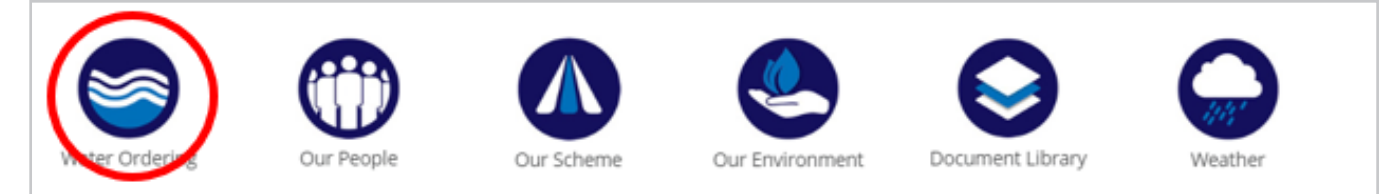

## 2. Login to WaterLINE Online

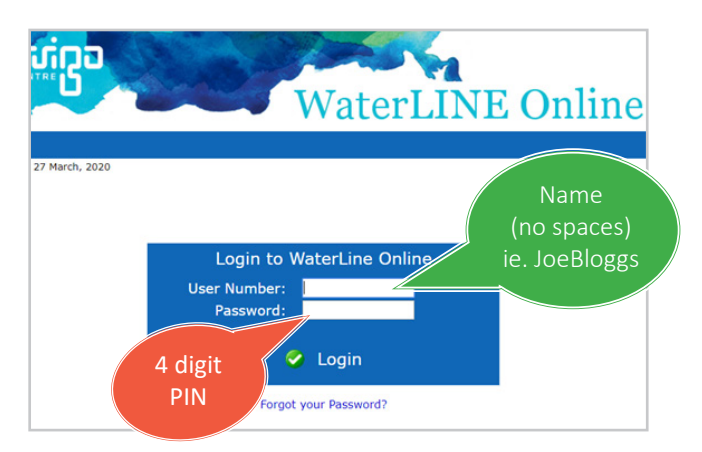

3. Hover over the Farm Connect tab and click on SCADA site data.

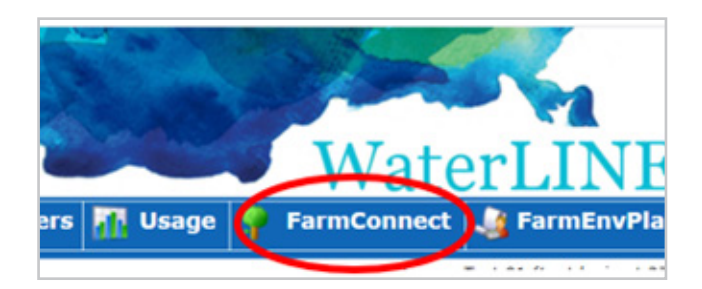

4. Click on the **Device Data** icon.

| eTvpe ≜ | L and the date d |                           |
|---------|------------------|---------------------------|
| ,,      | Last Updated     |                           |
|         |                  |                           |
| Meter M | 27/03/2020 10:26 | ■)                        |
| F       | pMeter M         | pMeter M 27/03/2020 10:26 |

5. This will bring up options to view the **Current Flow** or **Pond Percent**.

Click the icon to open a graph view

| Tag display       |            |                  |   |
|-------------------|------------|------------------|---|
| Tag display for l | R -SM      |                  |   |
| Tag Description   | Value ¢    | Update Time 🔻    |   |
| Current Flow      | 0.0 L/s    | 27/03/2020 07:07 |   |
| Pond Percent      | 94.72518 % | 27/03/2020 07:57 | 2 |

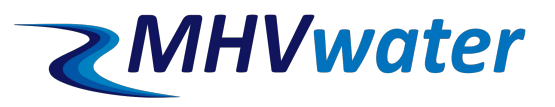

6. You can alter the time period by selecting one of the options in the drop down list.

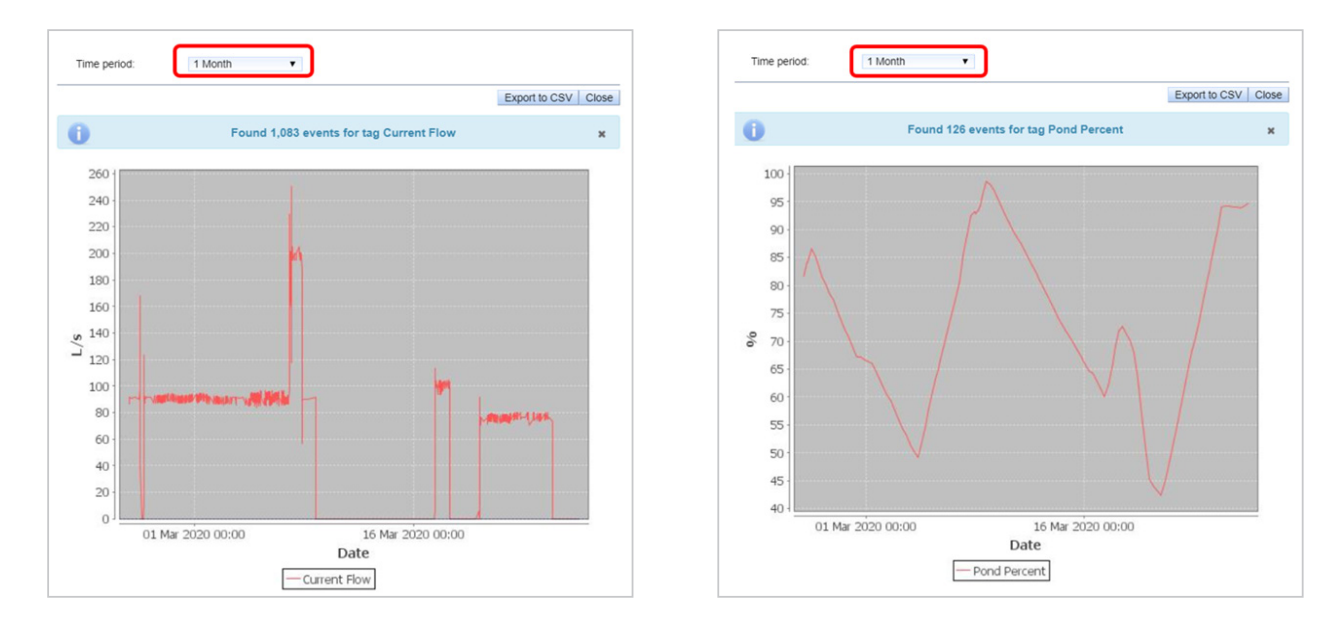

7. You are also able to export the data to a CSV file.

8. To return to the home page, click the crosses at the top of each box and then click on the **Home** tab.

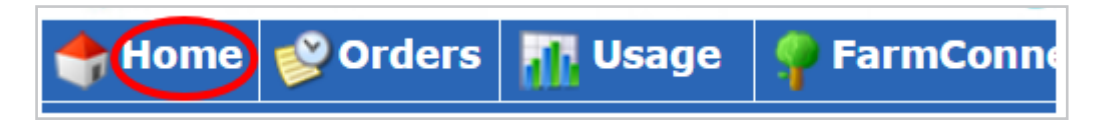

9. Don't forget to log out when you are finished and if you have any problems, please contact one of the team.

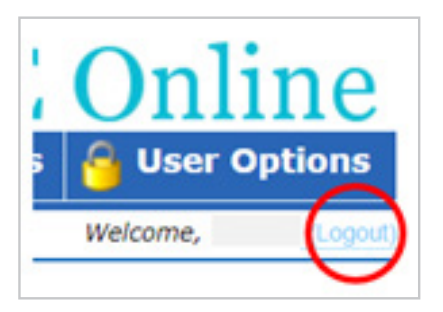

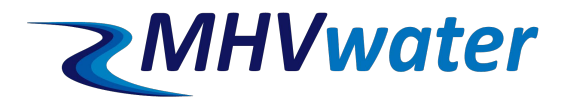